PDF to eBook

After exporting the PDF from InDesign we need to follow below steps.

1. Select "iSpring Suite 9"

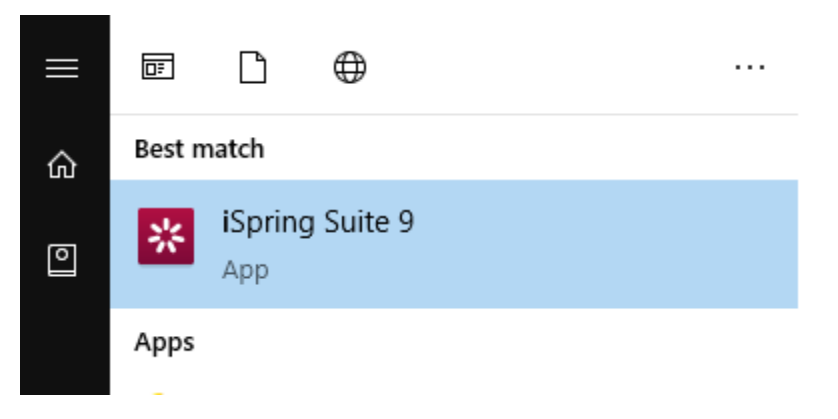

2. Select "Books" from the popup panel and click on "PDF" icon

| 🔀 Quick Start   |                 |               |                                   |  |
|-----------------|-----------------|---------------|-----------------------------------|--|
| 🔆 iSpring Suite |                 |               |                                   |  |
|                 |                 |               |                                   |  |
|                 | Courses         | Create From   | Recent Books                      |  |
|                 | Quizzes         | PDF           | Cargill_M9_RMG_Risk_and_Rewa      |  |
| 4               | Interactions    | MS Word       | 🗃 Browse                          |  |
|                 | Simulations     | MS PowerPoint |                                   |  |
|                 | Screencasts     |               |                                   |  |
| >               | Books           |               |                                   |  |
|                 | Video Tutorials | Community     | Image: Knowledge Base     Support |  |

3. Import the exported "PDF" from InDesign

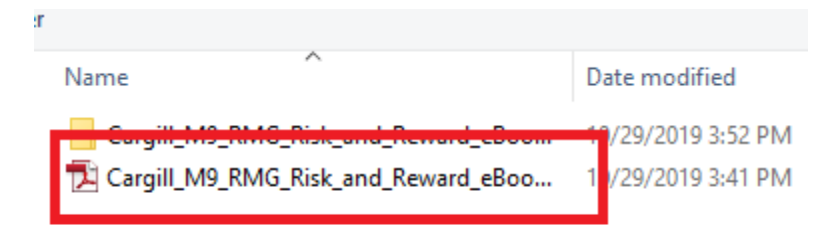

4. Select "Publish" icon

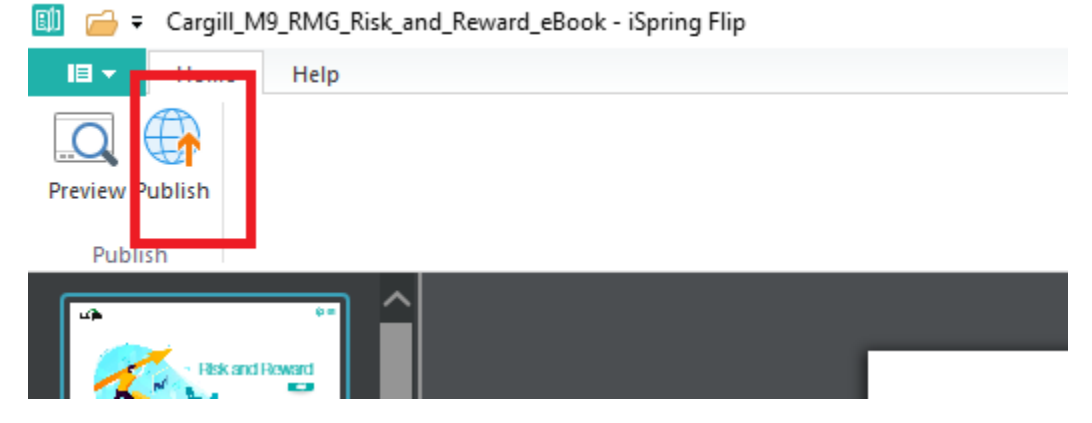

5. Chose the path to save the Publishing location and Click "Publish" button

| Publish Book                          |                           |                                                                                   | × |
|---------------------------------------|---------------------------|-----------------------------------------------------------------------------------|---|
| ISpring Flip                          |                           |                                                                                   |   |
| L My Computer                         | Publish to My Computer    |                                                                                   |   |
| on iSpring Cloud                      | Project name:<br>Folder:  | Cargill_M9_RMG_Risk_and_Reward_eBook       C:\Users\Janardhanr\Documents\My Books |   |
| :spring Learn                         | Output Options            |                                                                                   |   |
| · · · · · · · · · · · · · · · · · · · | Format:                   | HTML5 (for desktop and mobile devices)                                            |   |
| S LMS                                 | Quality:<br>Additionally: | For standard delivery <u>Copy text, Local view</u>                                |   |
|                                       |                           |                                                                                   |   |
|                                       |                           |                                                                                   |   |
|                                       |                           |                                                                                   |   |
|                                       |                           |                                                                                   |   |
|                                       |                           | Publish Cancel                                                                    |   |